## Формирование СЭМД «Справка о результатах химикотоксикологических исследований»

Формирование СЭМД осуществляется на форме «Результаты исследования» направления на лабораторное исследование для вида исследования «Химикотоксикологическое исследование».

Для подписания и отправки СЭМД «Справка о результатах химико-токсикологических исследований» следует нажать кнопку «Подписать и отправить» во вкладке «Результат исследования» или на форме предварительного просмотра ЭМД, открываемого по кнопке «Печать/ЭМД» – «СЭМД "Справка о результатах химико-токсикологических исследований "».

| Результат иссле                                                        | здования                                                                  |                                                                                                    |                                                                                                    |                                                                                   |                               |
|------------------------------------------------------------------------|---------------------------------------------------------------------------|----------------------------------------------------------------------------------------------------|----------------------------------------------------------------------------------------------------|-----------------------------------------------------------------------------------|-------------------------------|
| Вид исследования<br>701 - Химико-<br>токсикологические<br>исследования | Лаборатория<br>№ 63 лаборатории, Кабинет вр<br>практики, Поликлиника<br>' | Исследован<br>ача общей В01.045.01<br>химико-ток<br>(исследован<br>внутренних<br>и психотрог<br>лекарствен | ние<br>2 - Проведение суде<br>сикологической эксп<br>ния) содержания в кј<br>к органах алкоголя, н<br>эных веществ, отравл<br>ных средств | бно-химической и<br>юртизы<br>рови, моче и<br>аркотических сре<br>ляющих веществ, | Статус<br>1 Проведено<br>дств |
| лучай лечения                                                          |                                                                           |                                                                                                    |                                                                                                    | × • []                                                                            | Создать случай лечения        |
| > Услуги                                                               |                                                                           |                                                                                                    |                                                                                                    |                                                                                   |                               |
| Тип результата Да                                                      | ата Врач                                                                  |                                                                                                    | Статус                                                                                                    | Интеграция                                                                        |                               |
| ∨ Результат 17                                                         | 7.03.2023                                                                 |                                                                                                    | Проведено                                                                                                    |                                                                                   |                               |
| Проведено Выпол<br>Паболант                                            | Дата проведения<br>інено ранее — 17.03.2023 × 🖻                           |                                                                                                    |                                                                                                    |                                                                                   |                               |
| laoopani                                                               |                                                                           |                                                                                                    |                                                                                                    |                                                                                   | × П МО другого региона        |
|                                                                        | X * M                                                                     | адицинская организация                                                                                     |                                                                                                    |                                                                                   |                               |
| Описание                                                               | X ¥ M                                                                     | едицинская организация                                                                                     |                                                                                                    |                                                                                   |                               |
| Описание<br>норма                                                      | X * M                                                                     | недицинская организация                                                                                    |                                                                                                    |                                                                                   |                               |
| Описание<br>норма<br>Результаты исследования                           | X * M                                                                     |                                                                                                    |                                                                                                    |                                                                                   |                               |

| Вид исследования                                                                                                    | Лаборатория                                                                          |                                | Исследование                                                                                    |                   | Статус                 |  |
|----------------------------------------------------------------------------------------------------|--------------------------------------------------------------------------------------|--------------------------------|-------------------------------------------------------------------------------------------------|-------------------|------------------------|--|
| 701 - Химико-                                                                                                    | № 63 лаборатории, Ка                                                                 | абинет врача общей             | В01.045.012 - Проведение                                                                        | судебно-химическо | й и Проведено          |  |
| оксикологические                                                                                                    | практики, Поликлини                                                                  | ка                             | химико-токсикологической                                                                        | і экспертизы      |                        |  |
| исследования                                                                                                    |                                                                                      |                                | (исследования) содержания в крови, моче и<br>внутренних органах алкоголя, наркотических средств |                   |                        |  |
|                                                                                                    |                                                                                      |                                | и психотропных веществ, о                                                                       | травляющих вещест | в,                     |  |
|                                                                                                    |                                                                                      |                                | лекарственных средств                                                                           |                   |                        |  |
|                                                                                                    |                                                                                      |                                |                                                                                                 |                   |                        |  |
| тучай лечения                                                                                                    |                                                                                      |                                |                                                                                                 | • 0               | Создать случай лечения |  |
|                                                                                                    |                                                                                      |                                |                                                                                                 |                   |                        |  |
| Услуги                                                                                                    |                                                                                      |                                |                                                                                                 |                   |                        |  |
|                                                                                                    |                                                                                      |                                |                                                                                                 |                   |                        |  |
| Тип результата Да                                                                                                    | та Врач                                                                              |                                | Статус                                                                                          | Интеграция        |                        |  |
|                                                                                                    |                                                                                      |                                |                                                                                                 |                   |                        |  |
| . D                                                                                                    | 00.0000                                                                              |                                |                                                                                                 |                   |                        |  |
| ∨ Результат 17                                                                                                    | .03.2023                                                                             |                                | Проведе                                                                                         | ено               |                        |  |
| ∨ Результат 17                                                                                                    | .03.2023                                                                             |                                | Проведе                                                                                         | но                |                        |  |
| <ul> <li>Результат</li> <li>17</li> <li>Прозвятено</li> <li>Вылов</li> </ul>                                                                                                    | .03.2023<br>Дата проведен<br>17.03.2023                                              | ия<br>ХП                       | Проведе                                                                                         | но                |                        |  |
| <ul> <li>Результат 17</li> <li>Проведено Выпол</li> </ul>                                                                                                    | .03.2023<br>Дата проведені<br>нено ранее <u>17.03.2023</u>                           | ия<br>Х                        | Проведе                                                                                         | но                |                        |  |
| <ul> <li>Результат 17</li> <li>Проведено Выпол<br/>Іаборант</li> </ul>                                                                                                    | .03.2023<br>Дата проведен<br>нено ранее 17.03.2023                                   | ия<br>× 🖻<br>< – Медицинская с | Проведе                                                                                         | но                | × П МО пругого регион  |  |
| <ul> <li>Результат 17</li> <li>Проведено Выпол<br/>аборант</li> <li>Направление на обследова</li> </ul>                                                                                                    | .03.2023<br>нено ранее Дата проведені<br>17.03.2023                                  | ия<br>× 🖻<br>< – Медицинская с | Проведе<br>рганизация                                                                           | но                | × 🗌 МО другого регион  |  |
| <ul> <li>Результат 17</li> <li>Проведено Выпол<br/>Іаборант</li> <li>Направление на обследова</li> </ul>                                                                                                    | .03.2023<br>нено ранее Дата проведені<br>17.03.2023<br>ние                           | ия<br>× 🖬<br>< – Медицинская с | Проведе<br>рганизация                                                                           | но                | × 🗌 МО другого регион  |  |
| <ul> <li>Результат 17</li> <li>Проведено Выпол<br/>аборант</li> <li>Направление на обследован</li> <li>Результаты по обследован</li> </ul>                                                                                         | .03.2023<br>нено ранее Дата проведен<br>17.03.2023<br>ние                            | ия<br>× 🖻<br>< – Медицинская с | Проведе<br>рганизация                                                                           | но                | × 🗌 МО другого регион  |  |
| <ul> <li>Результат 17</li> <li>Проведено Выпол<br/>аборант</li> <li>Направление на обследовая</li> <li>Результаты по обследовая</li> <li>СЭМД "Справка о результатах хима за таккимолических исседования</li> </ul>                | .03.2023<br>нено ранее Дата проведен<br>17.03.2023                                   | ия<br>× 🖻<br>К 👻 Медицинская с | Проведе<br>рганизация                                                                           | 2H0               | × 🗌 МО другого регион  |  |
| <ul> <li>Результат 17</li> <li>Проведено Выпол<br/>аборант</li> <li>Направление на обследова</li> <li>Результаты по обследования</li> <li>СЗМД "Справка о результатах хим<br/>токсикологических исследования</li> </ul>            | .03.2023<br>нено ранее Дата проведені<br>17.03.2023<br>ние<br>ию                     | ия<br>× 🖬<br>< – Медицинская с | рганизация                                                                                      | но                | × 🗌 МО другого регион  |  |
| <ul> <li>Результат 17</li> <li>Проведено Выпол</li> <li>Выпол</li> <li>Ваборант</li> <li>Направление на обследова</li> <li>Результаты по обследован</li> <li>СЭМД "Справка о результа</li> <li>СЭМД "Справка о результа</li> </ul> | .03.2023<br>нено ранее Дата проведені<br>17.03.2023<br>ние<br>ию<br>ию<br>гах химико | ия<br>× 🖻<br>< – Медицинская с | рганизация                                                                                      | но                | × 🗌 МО другого регио   |  |

Кнопка «Печать/ЭМД»

После выбора СЭМД откроется форма предварительного просмотра.

| Предварител | ьный просмотр ЭМД                                                                                                    |
|-------------|----------------------------------------------------------------------------------------------------|
| :⊟ 1 из     | 1 Q — + Q ፼   ⓑ   A <sup>N</sup>   ∀ ∨ ∀ ∨ ⊘   ᇢ ₿   <sup>^</sup>                                                                                                    |
|             | Медицинская Назавине: Государственное бюджетное учреждение здравоохранения<br>организация:         Адрес<br>Контакты:<br>Тел:           Справка о результатах химико-токсикологических исследований от 27 Декабря<br>2022           Пациент: ФИО:<br>Для: Мулоский<br>Для рождения (возраст): 23.05.1986 (36 лет)           Идентификаторы<br>обл Московская, гТалцом<br>Адрес фактивского поживания:<br>обл Московская, гТалцом<br>Контактыз: |
|             | Общие свядения                                                                                                    |
|             | Виды медицинской документации: Направление на химико-токсикологические исследования, 21.12.2022 15:04<br>Номер документа: 470101744578<br>Наименование осганизации, выдавшей направление: Областное государственное бюджетное учреждение здравоокранения                                                                                                    |
|             | Результаты кинико-гоксикологического исследования Медицинское освидетельствование на состояние опыянения (алкогольного, наркотического или иного токсического) от 27.12.2022 Почезаталь Очитивныха Елименты Велименты                                                                                                    |
| Печать      | Скачать 👰 Подписать и отправить                                                                                                    |
|             | Предварительный просмотр ЭМД                                                                                                    |
| ſ           | Поллисать и отправить                                                                                                    |

При нажатии кнопки СЭМД «Справка о результатах химико-токсикологических исследований» будет сформирован, подписан и отправлен в РЭМД, появится сообщение об успешной отправке в РЭМД.

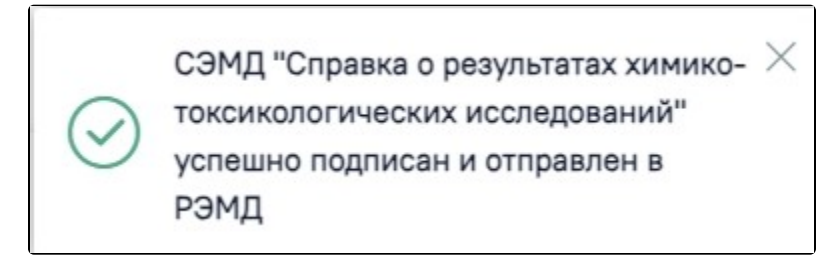

Сообщение об успешном выполнении операции

Печать

Для вывода печатной формы СЭМД «Справка о результатах химико-токсикологических исследований» необходимо нажать кнопку

Дальнейшая печать выполняется средствами браузера.

| Печать                   |                                                                                                    |
|--------------------------|----------------------------------------------------------------------------------------------------|
| Всего: 1 лист бумаги     | Медицинския Название: Государственное бидиатное учреждение здравоохранныев<br>организация:                                                                                           |
| Принтер                  | Appec:<br>Kontraatuu:<br>Ten.:                                                                                                    |
| Kyocera ECOSYS P3155dn 🗸 | Справка о результатах химико-токсикологических исследований от 27 Декабря 2022                                                                                                    |
| Копии                    | Пацинит фИЮ:<br>Полт Мухосия<br>Дата рождении (возраст):                                                                                                    |
| 1                        | Идентификаторы СНИЛС: 22312926630<br>пациента:                                                                                                    |
| Макет                    | Контактина Адрес постоянной регистрации:<br>информация<br>Адрес Фактического проживания:                                                                                             |
| О Книжная                | KONTAKTIA:<br>:                                                                                                    |
| Альбомная                | Общие сведения                                                                                                    |
| Страницы                 | Секзеные документы                                                                                                    |
| O Bce                    | Виды медицинской документации: Направление на химико-токсикологические исследования, 21.12.2022 15:04<br>Номео документа: 470101744578                                               |
| Например: 1-5, 8, 11-13  | Наименование организации, выдавшей направление: Областное государственное бюджетное учреждение здравоокранения                                                                       |
|                          | Результаты химико-токсикологического исследования                                                                                                    |
|                          | Медицинское освидетельствование на состояние опьянения (алкогольного, нариотического или имого токсического) от 27.12.2022<br>Показатель<br>Значение Единицы Референтный<br>диапасон |
| Печать Отмена            | Каннабинонды, массовая концентрация в моче 0 нг/мл<br>Амфетамии и но производные, массовая концентрация в моче предварительным методом 0 мкг/мл                                      |

Печать СЭМД «Справка о результатах химико-токсикологических исследований»

Для скачивания документа на компьютер следует нажать кнопку «Скачать».

Для исследования «А09.28.055 – Определение психоактивных веществ в моче» с типом «701 - Химико-токсикологические исследования» формирование СЭМД не предусмотрено. При нажатии кнопки «Подписать и отправить» или выборе пункта «СЭМД "Справка о результатах химико-токсикологических исследований"» отобразится соответствующее предупреждающее сообщение.

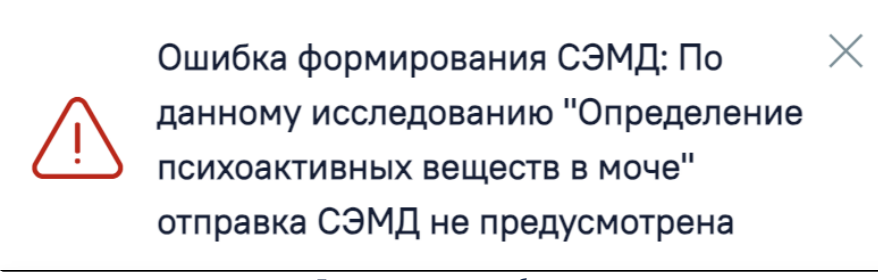

Предупреждающее сообщение